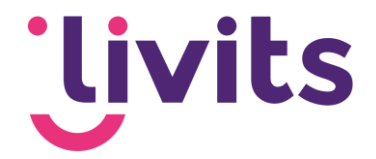

# Poll aanmaken en toevoegen in Livits

Versiebeheer: Versie 1.0 06-06-2022 Janneke van Veltom

**Customer** Care

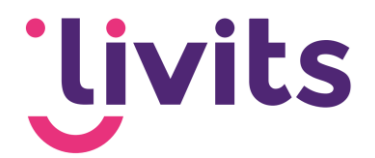

## Inhoudsopgave

| 1. | Pol  | l aanmaken                       | 3 |
|----|------|----------------------------------|---|
| 2. | Pol  | l toevoegen aan je website       | 5 |
|    | 2.1. | Poll opmaken als een block       | 5 |
|    | 2.2. | Inladen van het block in het CMS | 8 |

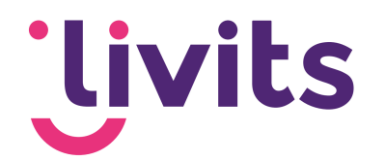

| 2022.4.465 |                                        |                                       |                                 |                                    |      | LIVI                                              | rs user 🔒 ?  |
|------------|----------------------------------------|---------------------------------------|---------------------------------|------------------------------------|------|---------------------------------------------------|--------------|
| shboard    |                                        |                                       |                                 |                                    |      |                                                   | Items toevoe |
| s          | Mat mii gadaalda documentan            |                                       | Mile eseins taken               |                                    |      | Min isstet sspannskte paginste                    | . 5          |
| aco        | mer mit gebeelde documenten            | - 0                                   | wijii pagina saken              |                                    | - 0  | U beell de afgeinnen dagen geen ganna's aangemaak |              |
|            |                                        | roon alle mer nij gebeene ooronienten |                                 |                                    |      |                                                   |              |
|            |                                        |                                       |                                 |                                    |      | Laatst aangemaakte pagina's                       | - 1          |
|            |                                        |                                       |                                 |                                    |      |                                                   |              |
| nt zoeken  |                                        |                                       |                                 |                                    |      | Laatst gewijzigde pagina's                        | • 1          |
| • <b>1</b> |                                        |                                       | Mile seller                     |                                    |      | Fastration                                        |              |
| msten      |                                        |                                       | Toop enkel open acties          | O Arties your mil                  |      | Znek tekst                                        |              |
| rvice      |                                        |                                       | tion enkelopen actes            | <ul> <li>Acties van mij</li> </ul> | 2 1  | Fill                                              | er           |
| teminders  |                                        |                                       | Er zijn geen reminders/acties   |                                    |      |                                                   |              |
|            | Mijn laatst gewijzigde pagina's        | - 🛛                                   | THEFT THE BUILD OF FLICT        |                                    |      |                                                   |              |
|            | U heeft de afgelopen dagen geen pagina | 's gewijzigd.                         | Miin uitgecheckte documenten    |                                    | + EI | Zoek bedrijf/persoon                              |              |
| lan.       |                                        | -                                     | Documentaam                     | Litercheckt op                     | _    | Bedrijfsnaam                                      |              |
|            | Mijn laatst geopende documenten        | - 11                                  |                                 |                                    |      | Persoonsnaam                                      |              |
|            | Documentnazm                           | Geopend op                            |                                 |                                    |      | Actief O Actief O Niet Actief O Alle              |              |
|            |                                        |                                       |                                 |                                    |      | Zoek Annuleren                                    |              |
|            |                                        |                                       |                                 |                                    |      |                                                   |              |
|            |                                        |                                       |                                 |                                    |      | Zoek document                                     | •            |
|            |                                        |                                       |                                 |                                    |      | Finenaar                                          |              |
|            |                                        |                                       |                                 |                                    |      | Soort Alle soorten                                |              |
|            |                                        |                                       |                                 |                                    |      | 6                                                 |              |
|            |                                        |                                       | Mijn favoriete documentlocaties |                                    | • 🖬  | Metatag Alle metatags                             |              |
|            | Mijn hyperlinks                        | - 0                                   | Context                         | Мар                                |      | g                                                 |              |

#### Doll gappakop 1

Wanneer je in Livits zit, en je een poll wil aanmaken, ga je via het menu aan de linkerkant naar modules (1).

| 'Livits 2022.4.405 |                                                               |                                       |                                                    |                                                    | LIVITS USER 🔒 ? 也 |
|--------------------|---------------------------------------------------------------|---------------------------------------|----------------------------------------------------|----------------------------------------------------|-------------------|
| 네 Dashboard        |                                                               |                                       |                                                    |                                                    |                   |
| ⊕ смs              | Redirect URL onderhoud<br>Hier kunnen de redirect URL's die   | Toon website statistieken.            | Tags<br>Toon en beheer metainfo groepen,           | Navigatie<br>Bekijk site menu's en maak nieuwe     |                   |
| Umbraco            | gebruikt worden voor niet meer<br>bestaande URL's onderhouden |                                       | meta tags en meta tag profieien.                   | menu's aan.                                        |                   |
|                    | worden                                                        |                                       |                                                    |                                                    |                   |
| Q, Zoek            | 🔶 Poll                                                        | Sitevalidatie                         | Pagina reacties                                    | Eormulieren                                        |                   |
|                    | Toon overzicht van polis en maak polis<br>aan                 | Bekijk validatierapporten en valideer | Overzicht van pagina's waarop                      | Toon en beheer formulieren.                        |                   |
| Modules            | 2                                                             | in portante.                          | reaction by gegeron.                               |                                                    |                   |
| Bijeenkomsten      |                                                               |                                       |                                                    |                                                    |                   |
| E-mail service     | Enquetes<br>Hier kunt u enquetes bewerken,                    | Hier vindt u de installatie bestanden | Projecten<br>Hier kunt u de projecten onderhouden. | Formulieren (Nieuw)<br>Toon en beheer formulieren. |                   |
| Acties / Reminders | aanmaken en bekijken.                                         | voor de MS-Office koppelingen.        |                                                    |                                                    |                   |
| 🖻 Media            |                                                               |                                       |                                                    |                                                    |                   |
| Accountplan        |                                                               |                                       |                                                    |                                                    |                   |
|                    |                                                               |                                       |                                                    |                                                    |                   |
|                    |                                                               |                                       |                                                    |                                                    |                   |
|                    |                                                               |                                       |                                                    |                                                    |                   |
|                    |                                                               |                                       |                                                    |                                                    |                   |
|                    |                                                               |                                       |                                                    |                                                    |                   |
|                    |                                                               |                                       |                                                    |                                                    |                   |
|                    |                                                               |                                       |                                                    |                                                    |                   |
|                    |                                                               |                                       |                                                    |                                                    |                   |
|                    |                                                               |                                       |                                                    |                                                    |                   |

Kies vervolgens van Modules 'Poll' (2).

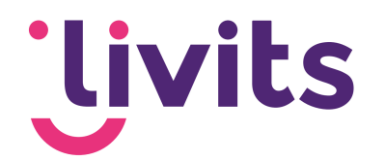

| Uvits 30224485                                                                                    |                                                                 | LIVITS USER 🔒 📍        |
|---------------------------------------------------------------------------------------------------|-----------------------------------------------------------------|------------------------|
| Dashboard     CMS     CMS     CMS     CMS     CMS     CMS     CMS     CMS     CMS     CMS     CMS | 1 2 3<br>★ Neuw 1 Venvijcer / Devent                            |                        |
| Umbraco                                                                                           |                                                                 |                        |
| E CRM                                                                                             | Titel                                                           | Aangemaakt             |
|                                                                                                   | test                                                            | 15-10-2021 15:25:41    |
| Q Zoek                                                                                            | EK Poule 2021?                                                  | 17-5-2021 09:40:18     |
| DMS                                                                                               | Goede doelen poli 2021                                          | 24-2-2021 11:35:17     |
| Document zoeken                                                                                   | Online PV utje 20211                                            | 1-2-2021 12:00:58      |
| Modules                                                                                           | Pol nieuwsbrief                                                 | 15-7-2020 14:05:17     |
|                                                                                                   | Livits redesign                                                 | 6-3-2020 13:41:08      |
| Eljeenkomsten                                                                                     |                                                                 | 10-10-2019 10:55:44    |
| E-mail service                                                                                    | Poli met quotes                                                 | 30-3-2018 12:27:29     |
| â Acties / Reminders                                                                              | Ik hoop dat we:                                                 | 29-5-2015 14:26:51     |
| P Media                                                                                           | Weekendje weg?                                                  | 21-5-2015 11:05:01     |
|                                                                                                   | Neptunus poll                                                   | 22-4-2015 09:47:35     |
| Accountplan                                                                                       | <ul> <li>Ik hoop dat we tijdens ons eerste PV uitje:</li> </ul> | 20-3-2015 12:44:24     |
| d. Poll                                                                                           | <ul> <li>Dit jaar wil ik een uitje hebben samen met</li> </ul>  | 2-3-2015 15:07:24      |
|                                                                                                   | PV Poll bestuursleden                                           | 20-10-2014 10:20:07    |
|                                                                                                   | 1                                                               | Page 1 of 1 (14 items) |
|                                                                                                   |                                                                 |                        |
|                                                                                                   |                                                                 |                        |
|                                                                                                   |                                                                 |                        |
|                                                                                                   |                                                                 |                        |
|                                                                                                   |                                                                 |                        |
|                                                                                                   |                                                                 |                        |
| 0                                                                                                 |                                                                 |                        |

Vervolgens kun je op deze pagina de gewenste poll aanmaken en invullen.

- 1. Door hier te klikken kun je een nieuwe poll aanmaken.
- 2. Door hier te klikken kun je de geselecteerde poll verwijderen.
- 3. Door hier te klikken kun je de geselecteerde poll bewerken.

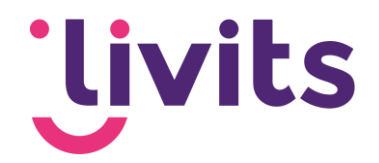

# 2. Poll toevoegen aan je website

# 2.1. Poll opmaken als een block

Ga via het menu aan de linkerzijde naar CMS.

| Uivits 2022.4.465      | Site onderhoud Workflow                                  |                                                                                                    |
|------------------------|----------------------------------------------------------|----------------------------------------------------------------------------------------------------|
| 네 Dashboard            |                                                          | 2                                                                                                    |
| to CMS                 | Zoek Q                                                   | + Nieuwe Pagina 🖋 Bewerk Pagina 🛅 Verwijder Pagina(s) 💿 🏠 🔗                                                                                                    |
| Umbraco                | Boom Favorieten                                          | Verw                                                                                                    |
| CRM                    | CCI Groep                                                | Pagina status : 🗌 Concept 🗌 Klaar voor activatie 🗌 Goedgekeurd 🗹 Actief 🗹 Actief archief 🗌                                                                                                    |
| Q Zoek                 | Blocks                                                   |                                                                                                    |
| DMS                    | <ul> <li>Widgets</li> <li>testen</li> </ul>              | Pagina Naam ID Status Type                                                                                                    |
| Document zoeken        | <ul> <li>2017</li> <li>2018</li> </ul>                   | Froncer     Froncer     Order     Onder     Onder       |
| Modules                | <ul> <li>Pages</li> <li>Nieuws</li> </ul>                | Footer zonder formulier     2042 Actien     Samengesteid blok                                                                                                    |
| <b>⊞</b> Bijeenkomsten | <ul> <li>Dijeenkomsten</li> <li>Dijeenkomsten</li> </ul> | Header home met blokken  2889 Actief  Block  Block  Block  Block  Block  Block  Block  Block  Block Block B |
| 🖂 E-mail service       | <ul> <li>La Ogone paginas</li> <li>Ca Overige</li> </ul> | Header home     2019 Actief     Samengesteld blok                                                                                                    |
| 📋 Acties / Reminders   | <ul> <li>Klantennet</li> <li>Intranet</li> </ul>         | Footer zonder popup     2786 Actief     Samengesteld blok                                                                                                    |
| 🕹 Media                | Elvits     Het Leukste                                   | Header 1935 Actief Samengesteld blok                                                                                                    |
| Accountplan            |                                                          | 1                                                                                                    |
|                        |                                                          |                                                                                                    |
|                        |                                                          |                                                                                                    |

Vervolgens klap je de boomstructuur uit en ga je naar het kopje 'Blocks' (1). Hierin kun je een nieuwe pagina aanmaken (2) om de poll toe te voegen. Wanneer je hierop klikt, opent de volgende pagina:

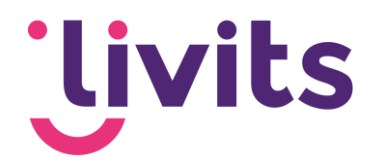

| <ul> <li>Livits - Google C</li> <li>ccigroep.livit</li> </ul> | hrome<br>s.eu/cms/admin/modules/main/page_editor/template_selection.aspx?ModuleN | -<br>ame=SiteMaintenance&tsid=3069&tin | D<br>nesta | × |
|---------------------------------------------------------------|----------------------------------------------------------------------------------|----------------------------------------|------------|---|
| Template                                                      | selection                                                                        |                                        |            |   |
| Select Car                                                    | ncel                                                                             |                                        |            |   |
| Template                                                      | Block - Poli: Variant 1 3                                                        |                                        |            |   |

Bij het drop down menu (3) kies je voor het template het gewenste template, bijvoorbeeld "Block – Poll: Variant 1". Vervolgens klik je op select (4).

| 🕙 CCI Livits - Bewerk pagina: Page 4954 (4954) Versie 1 - Google Chrome                                | - 0 X                                                                   |
|----------------------------------------------------------------------------------------------------|-------------------------------------------------------------------------|
| ccigroep.livits.eu/cms/admin/modules/main/page_editor/page_editor.aspx?ModuleName=undefined&action=NEV | V&tsid=3069&tid=192&timestamp=2 🔤                                       |
| Bewerk pagina: Page 4954 (4954) Versie 1                                                               |                                                                         |
| Opslaan     Image: Bewerking annuleren                                                                 |                                                                         |
| Inhoud Instellingen Meta-info Acties Social Media Geplaatst op                                         |                                                                         |
| Placeholder : Block_Poll_Variant_1                                                                     | Info Versies                                                            |
| Titel (Title)                                                                                          |                                                                         |
| ToolTip:                                                                                               | Stappenplan<br>Stap 1: Inhoud bewerken<br>Bewerk de inhoud met teksten, |
| Tekst (Intro)<br>一 米 四 向 尙 広 韻 句 ♂ B / 및 S X, X ◇                                                      | afbeeldingen, etc.                                                      |
|                                                                                                    | Stap 2: Instellingen                                                    |
|                                                                                                    | Stap 3: Meta info invoeren                                              |
|                                                                                                    | Template<br>Poll                                                        |

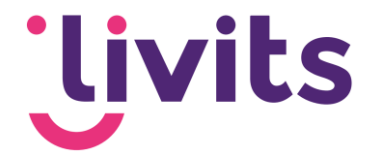

Controleer of in de geopende pagina 'Inhoud' geopend is. Scrol op deze pagina naar beneden naar het kopje "Poll" (1):

|                          |           |          | POWERED BY TINY |  |
|--------------------------|-----------|----------|-----------------|--|
| 2011                     |           |          |                 |  |
| electeer een poll Geen p | oll tonen | ~        |                 |  |
| itel (Button)            |           |          |                 |  |
|                          |           |          |                 |  |
|                          | S 📋       | ToolTip: |                 |  |
|                          |           |          |                 |  |

Klik op het pijltje van de drop down. Alle gemaakte polls zullen nu worden weergegeven (1). Selecteer de gewenste poll voor de pagina.

| Poll             |                                 |           |   |  |
|------------------|---------------------------------|-----------|---|--|
| Selecteer een po | Geen poll tonen                 | ~         | 1 |  |
|                  | Geen poll tonen                 |           |   |  |
| Titel (Button)   | PV Poll bestuursleden           | comon mot |   |  |
|                  | Ik hoop dat we tijdens ons eers | samen met |   |  |
|                  | Neptunus poll                   |           |   |  |
|                  | Weekendje weg?                  |           |   |  |
|                  | Poll met quotes                 |           |   |  |

Vervolgens zal de poll worden ingeladen in het gekozen block template. Deze kun je nog een opmaak geven naar wens.

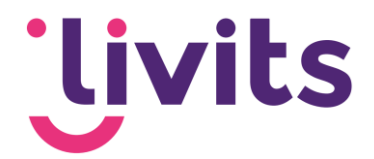

# 2.2. Inladen van het block in het CMS

Het gemaakte block moet worden ingeladen in de gewenste pagina. Selecteer 'Pages' (1) via de boomstructuur. Kies vervolgens de pagina die je wilt bewerken, of maak een nieuwe pagina (hier kun je een template naar keuze kiezen voor de pagina).

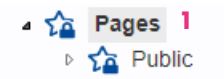

Zorg ook hierbij dat in de geopende pagina 'Inhoud' is geselecteerd. Kies vervolgens voor de locatie waar je de poll wilt inladen. Zoek in de gewenste placeholder naar 'Samengesteld blok' (2). Om de gemaakte poll te vinden, klik je op het pijltje (3).

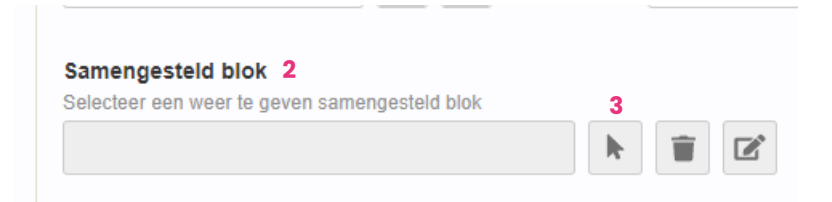

### In het geopende scherm, kun je zoeken naar het eerder gemaakte block:

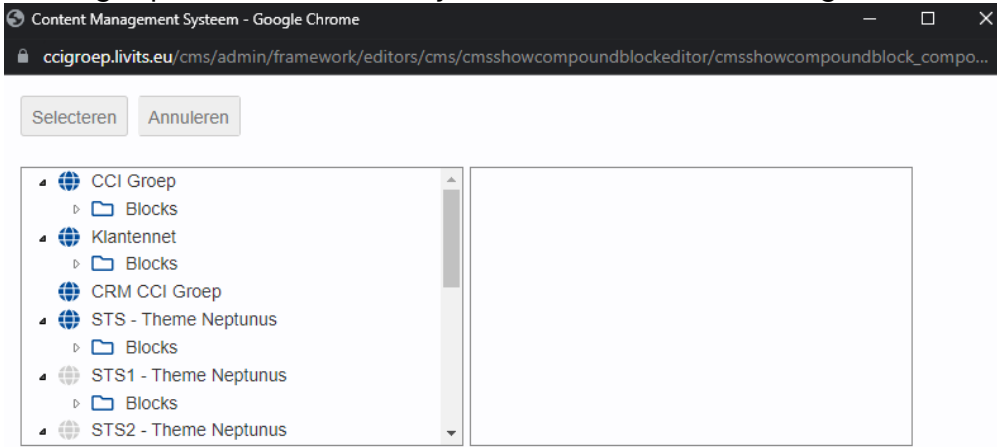

Selecteer het gewenste blok, en maak vervolgens de pagina op zoals gewenst. Bekijk de preview om te controleren of alles werkt naar behoren. Wanneer de pagina wordt opgeslagen en gepubliceerd, zal de poll ingeladen zijn op de pagina.